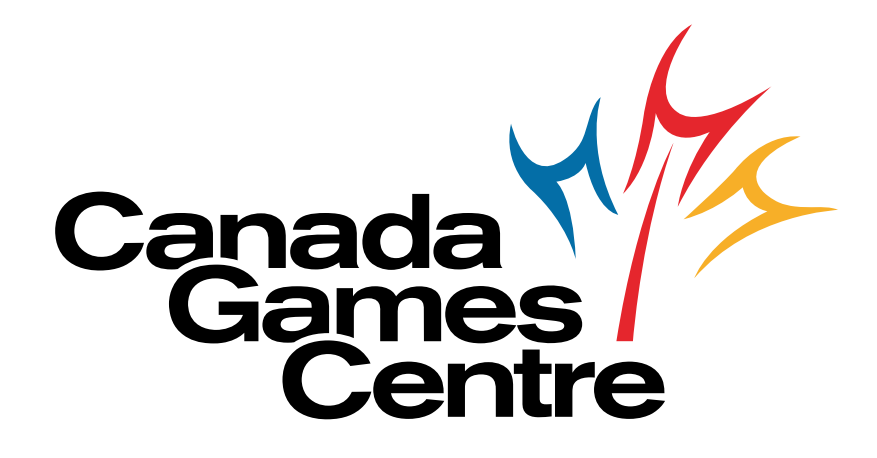

# MyREC New System How-To's

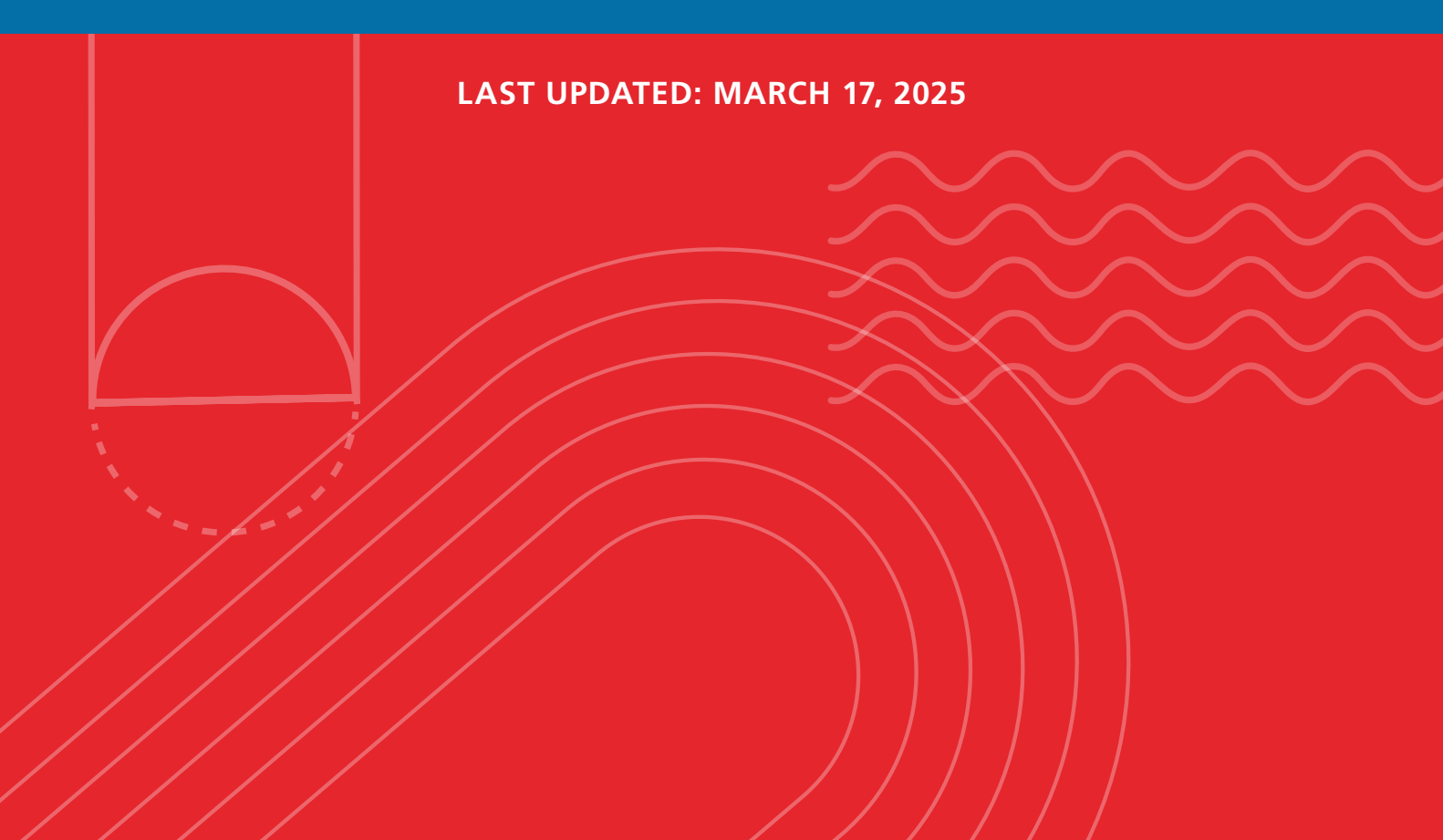

# Table of Contents

| How to Create a Client<br>Profile/Account                    | 3  |
|--------------------------------------------------------------|----|
| How to Update or Change<br>your Password                     | 5  |
| How to Add a Credit Card<br>to Your Client Profile/Account   | 7  |
| How to Register for a Program                                | 9  |
| How to Book a Drop-In Activity                               | 13 |
| How to Cancel a Drop-In Activity                             | 17 |
| How to Add a Family Member<br>to Your Client Profile/Account | 19 |

# How to Create a Client Profile/Account

| <b>Go to My</b><br>Go to canada                                                                                                    | ' <b>REC</b><br>gamescentre.ca/about-us/                            | online-registration-services                                                                                                    |
|----------------------------------------------------------------------------------------------------|---------------------------------------------------------------------|----------------------------------------------------------------------------------------------------|
| Click on " Click on " Click on " Click on " Con't Con't Con' | Signup"  HALIFAX  have a login? signup  r account  Forgot password? | <ul> <li>Complete the Form</li> <li>Enter the required information in the registration form.</li> <li>First Name</li> <li>Last Name</li> <li>Birthday (Month, Day, Year)</li> <li>Email Address</li> <li>Mailing Address</li> <li>Primary Phone Type</li> <li>Primary Phone Ext (optional)</li> <li>Opt-in to receive promotional email</li> </ul> |
| Click on the Click on the Click | & Submit the Form<br>heck Box, to confirm you are<br>ot a robot     | e not a robot.                                                                                                    |

6

#### **Account Created**

You now have a client profile/account!

**FYI:** You should see a pop-up window in the bottom right of your screen that says "Your account has been created. A temporary password has been emailed to you.".

#### **Create a New Password**

A temporary password will automatically be sent to the email address you specified when you created your client profile. Select **Manage Login** to create a new unique password. You'll need the temporary password sent to your email to create the new one. **Remember to click Save**.

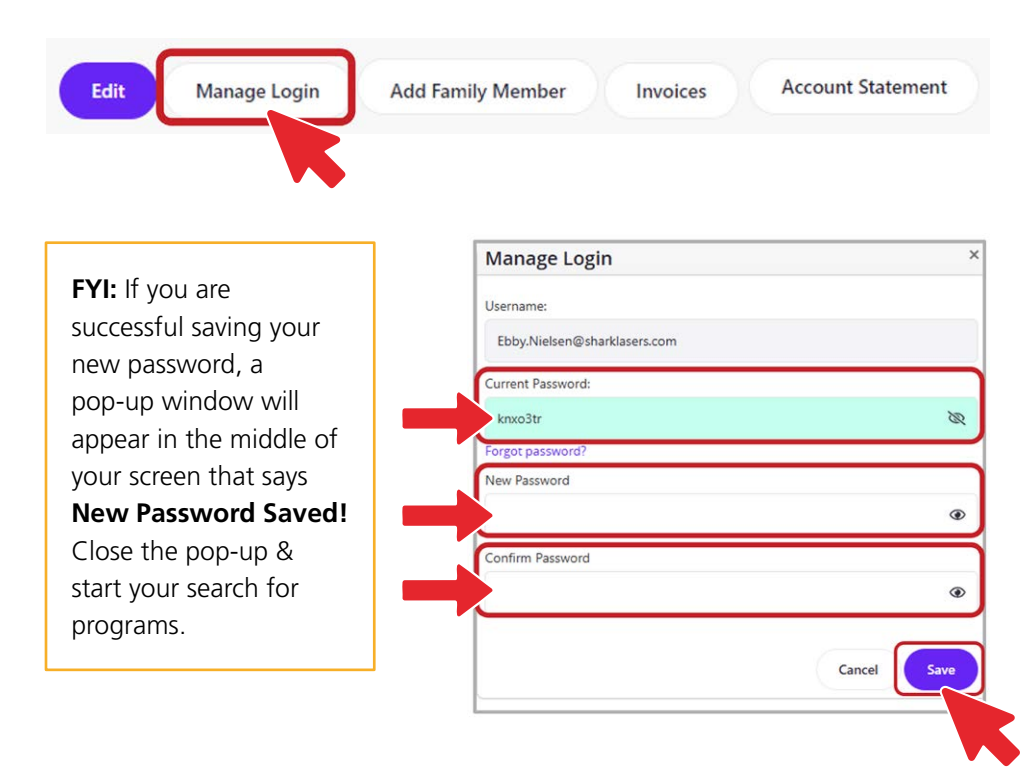

# How to Update or Change your Password

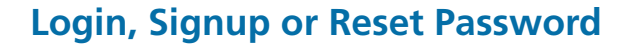

Login to your account on our registration page. Use your email and password. Don't have an account? See the How To for creating your client profile/account online. Forget your password? Use the Forgot password? reset button.

| Lo   | gin to your account                                                                                                 |                 |                                               |
|------|----------------------------------------------------------------------------------------------------|-----------------|-----------------------------------------------|
| Em   | ail                                                                                                    |                 |                                               |
|      |                                                                                                    |                 |                                               |
| Pa   | sword                                                                                                    |                 |                                               |
|      |                                                                                                    |                 |                                               |
|      | <u>F</u> (                                                                                                    | orgot password? |                                               |
|      |                                                                                                    |                 |                                               |
|      | Login                                                                                                    | •               |                                               |
|      |                                                                                                    |                 |                                               |
|      |                                                                                                    |                 |                                               |
|      |                                                                                                    |                 |                                               |
|      |                                                                                                    |                 |                                               |
|      |                                                                                                    |                 |                                               |
| Clic | k on Your Name                                                                                                    |                 |                                               |
| Clic | k on Your Name                                                                                                    |                 |                                               |
| Clic | k on Your Name<br>ent List                                                                                          |                 |                                               |
| Clic | k on Your Name<br>ent List<br>dd Family Member Account St                                                           | atement         |                                               |
|      | k on Your Name<br>ent List<br>dd Family Member Account St<br>Full Name Simple †                                     | atement         | Primary Phone                                 |
|      | k on Your Name<br>ent List<br>dd Family Member Account St<br>Full Name Simple †                                     | atement         | Primary Phone<br>(902) 123-12                 |
|      | k on Your Name<br>ent List<br>dd Family Member Account St<br>Full Name Simple †<br>Finn Finnaroo                    | atement         | Primary Phone<br>(902) 123-12                 |
|      | k on Your Name<br>ent List<br>dd Family Member Account St<br>Full Name Simple †<br>Finn Finnaroo<br>Gracie Finnaroo | atement         | Primary Phone<br>(902) 123-12<br>(902) 123-12 |
|      | k on Your Name<br>ent List<br>dd Family Member Account St<br>Full Name Simple †<br>Finn Finnaroo<br>Gracie Finnaroo | atement         | Primary Phone<br>(902) 123-12<br>(902) 123-12 |

3

### **Click on Manage Login**

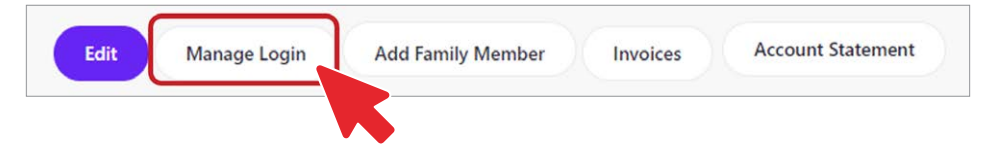

4

#### Type in Your New Password & Confirm -> Save

The **Manage Login** window will pop up.

Type in your new password and type it in again to confirm. Click **Save**.

|              |    | Manage Login                  |        | ×    |       |
|--------------|----|-------------------------------|--------|------|-------|
| e<br>n also: |    | Username:                     |        |      |       |
| word         |    | Finn.Finnaroo@sharklasers.com |        |      |       |
| ne           |    | Current Password:             |        |      |       |
| sing         |    |                               |        | ۲    |       |
|              |    | Forgot password?              |        |      |       |
|              |    | New Password                  |        |      |       |
|              |    |                               |        | ۲    |       |
|              |    | Confirm Password              |        |      |       |
|              |    |                               |        | ۲    |       |
|              |    |                               | Cancel | Save |       |
|              |    |                               |        |      |       |
|              |    |                               |        |      |       |
| 6            |    |                               |        |      | 1     |
|              | 5/ | Forgot Password?              |        |      | HALIF |

If you click **Forgot Password**? the system will send a new password to the email address you have associated with your account.

| Cee                   | ΗΛLIFΛΧ                 |
|-----------------------|-------------------------|
| Forgot Password       |                         |
| A new password has be | een sent to your email. |
| Return                | to Login                |

If you need additional help, you can always call our front desk staff at **902-490-2400** or drop by to get help in person.

## **FYI:** From the Manage Login window you can also

- View your current password using the eye icon on the right-hand side
- Reset your password using the Forget password?

# How to Add a Credit Card to Your Client Profile/Account

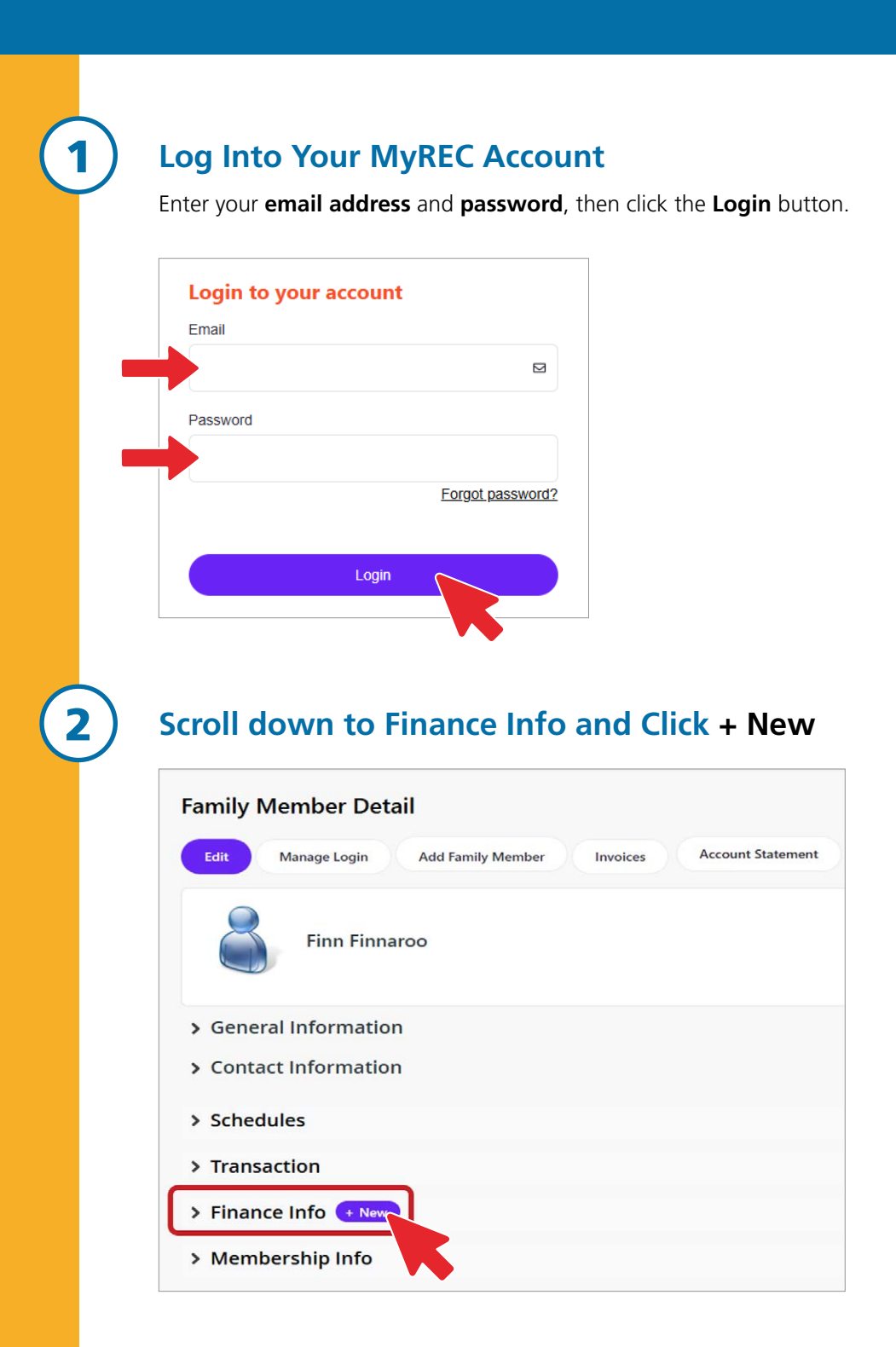

(3)

4

5

#### **Enter Your Credit Card Information**

On the **Edit Finance Info Details** page you can enter your **credit card information**. Remember to **Save**.

|                                                                                                    |                                |                                                                                                    | Cancel Save                               |
|----------------------------------------------------------------------------------------------------|--------------------------------|----------------------------------------------------------------------------------------------------|-------------------------------------------|
| Detail                                                                                               |                                |                                                                                                    |                                           |
| @ Type                                                                                               | Required                       | Holder Name                                                                                                    | Required                                  |
| Credit Card                                                                                          | *                              |                                                                                                    |                                           |
| @ Default                                                                                            |                                | Status                                                                                                    |                                           |
| ×                                                                                                    |                                | Valid                                                                                                    |                                           |
| () Times Failed                                                                                      |                                |                                                                                                    |                                           |
| 0                                                                                                    |                                |                                                                                                    |                                           |
|                                                                                                    |                                |                                                                                                    |                                           |
| Credit Card Detail                                                                                   |                                |                                                                                                    |                                           |
| Credit Card Detail                                                                                   | Required                       | Expiry Monen                                                                                                    | Repared                                   |
| Credit Card Detail<br>Credit Card Type<br>Visa                                                       | Required                       | Expiry Monen<br>-Sene                                                                                                    | fequred<br>v                              |
| Credit Card Detail<br>Credit Card Type<br>Visa<br>Credit Card Number                                 | Replind                        | Cipiny Morien<br>Note<br>Dipiny Meri<br>                                                                                       | Repured<br>Repured                        |
| Credit: Card Detail<br>Credit: Card Type<br>Vita<br>Vita<br>Ar Card Manderson Stata                  | Repired                        | Dopy Manes<br>Anze<br>Dopy nei<br>Neize                                                                                        | Repired<br>                               |
| Credit Card Detail<br>Credit Card Type<br>Visa<br>Credit Card Number<br>@ Credit Verification Visue  | Repured<br>Repured             | Spiry Mann.<br>Rate<br>Dopp Year<br>Rate<br>Billing Address<br>Gogy Address Hore Parent.                                       | Repured<br>Repured<br>Repured             |
| Credit Card Detail<br>Credit Card Type<br>Vita<br>Credit Card Number<br>© Card Yenficasion Value     | Repired<br>Repired<br>Repired  | Copy Mann.<br>Rene<br>Dopy me<br>Rane<br>Bang, Adores<br>Copy Address to Revent<br>Dom                                         | Required<br>Required<br>Required          |
| Credit: Card Detail<br>Credit: Card Span<br>Vita<br>Poretic Card Number<br>© Card Venificasion Value | Repured<br>Propured<br>Repured | Dopy Motes<br>Rene<br>Dopy Mai<br>Nene-<br><br>Dopy Mai<br><br>Rene<br>Capy Address from Purent.<br><br>Done:<br><br>Done:<br> | Repured<br>Fingured<br>Fingured           |
| Credit Card Detail<br>Credit Card Type<br>Wite<br>Tredit Card Number<br>Predit Card Number           | Resured<br>Resured<br>Resured  | Doph Moren<br>Acce<br>Doph Year<br>None<br>Solitike Address<br>Solitike Address<br>Solitike<br>Solitike<br>Cop<br>Comass       | Regures                                   |
| Credit Card Detail<br>Credit Card Type<br>Visa<br>Credit Card Number<br>@ Card Ventification Value   | Regures                        | Spery Mone<br>Rete-<br>Dophy fiel<br>Rete-<br>Baller, dofress<br>Cogy Address fore Purent<br>                                  | Report<br>V<br>Report<br>Report<br>Report |

#### **Review Your Credit Card Details**

FYI: Use the Edit button if you need to change something. Otherwise use the Back to Client arrow to return to your Family Member Detail page.

| C-Back to Client<br>Finance Info Detai | ils            |                  |                                                           |
|----------------------------------------|----------------|------------------|-----------------------------------------------------------|
| © Type:                                | Credit Card    | Holder Name:     | Finn Finnaroo                                             |
| Default:                               |                | Status:          | Valid                                                     |
| Times Failed:                          | 0              |                  |                                                           |
| Notes:                                 |                |                  |                                                           |
| ✓ Credit Card Detai                    | I.             |                  |                                                           |
| Credit Card Type:                      | Mastercard     | Expiry Month:    | 12 - December                                             |
| Credit Card Number:                    | **********4111 | Expiry Year:     | 2024                                                      |
| ① Card Verification Value:             | ****           | Billing Address: | 123 Range Road<br>Halifax, Nova Scotia<br>Canada, B3M 1M4 |

#### Register for a Program or Drop-in, Buy a Membership or Book a Rental.

The credit card information you just entered should now appear under **Finance Info**. You can now use this credit card to register for programs & drop-ins, buy memberships and book rentals.

| 🕶 Finance Info 🕂 | New         |                    |        |                    |
|------------------|-------------|--------------------|--------|--------------------|
| Holder Name      | Туре        | Credit Card Type 👎 | Status | Share With Account |
| Finn Finnaroo    | Credit Card | Mastercard         | Valid  |                    |

# How to Register for a Program

|    | Don't have a login? <u>Signup</u>                                        |     |  |
|----|--------------------------------------------------------------------------|-----|--|
|    | Login to your account                                                    |     |  |
|    | Email                                                                    |     |  |
|    | Password                                                                 |     |  |
|    | Forgot password?                                                         |     |  |
|    | Login                                                                    |     |  |
|    |                                                                          |     |  |
|    |                                                                          |     |  |
|    | Click on Program Pagistrati                                              | ion |  |
| 2) | <b>Click on Program Registrati</b><br>In the bar at the top of the page. | ion |  |
| 2) | Click on Program Registration In the bar at the top of the page.         | ion |  |

### Select an Activity

<u>Hyperlinked</u> activities are available for registration. **Click on the hyperlink** to learn more about each activity.

Aquatics

#### Select an Activity

3

Adult Arts and Crafts Dance / Drama / Music Family Programs Fitness General Interest Sport Parent and Tot Arts and Crafts

Dance / Drama / Music

General Interest

Preschool

Arts and Crafts Dance / Drama /Music

General Interest

Sport

R

4

5

Fitness

#### Adult Swim Beaches Swim Child / Youth Swim Inclusion Swim Leadership Swim Parent and Tot Swim Preschool Swim Private Lessons

#### Parties and Events

Day Trips Pool Party Special Events

#### Skating

Adult Child / Youth Free Skating Parent and Tot Try a Sledge

#### Camps / After School Programs

After School Programs Child / Youth Summer Camps Overnight Camps Preschool Camps School Break Camps

#### Child and Youth

Arts and Crafts Dance / Drama / Music Fitness General Interest Sport Youth Leadership

**FYI:** Activities will be shown in light grey when they're not currently being offered.

#### Click on Show for Additional Activity Information & to Register

#### Ranger Patrol (CGC)

Swimmers continue stroke development of front crawl, back crawl, breaststroke, and focused skill drills to improve Lifesaving Sport abilities (lifesaving medley, timed object support, rescue with a buoyant aid). First aid skills are improved upon, focusing on the assessment of unconscious victims, treatment of shock and obstructed airway procedures.

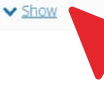

### **Click the Blue Book Now Button to Register!**

After you have chosen the program you want to register for, click the blue **Book Now** button.

**FYI:** If the blue button says **More Info** the class is full.

#### Swimmer 7 #174 ()

🗰 08-Jul-2025 - 18-Jul-2025 (9 Sessions)

Every Mon, Tue, Wed, Thu, Fri
 Age: 5 to 11 y 11m

## 10:50 am - 11:40 am Canada Games Centre

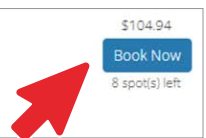

## 6

#### **Confirm Program Details & Click the Book Now Button**

Double check this is the program you wish to register for. Correct location? Day of the week? Time of day? Correct Fee? If YES, click the blue **Book Now** button.

|             |                                                                                       | My Info    | Program Registration | O Drop-In Booking  | G Rental Terms •      | Rent a Facility             |                                                  |
|-------------|---------------------------------------------------------------------------------------|------------|----------------------|--------------------|-----------------------|-----------------------------|--------------------------------------------------|
|             | Swimmer 7<br>■ 08-jul-2025 - 18-jul-2025<br>Ø 10:50 am - 11:40 am<br>≗ 8 spot(s) left |            |                      |                    | Registra<br>Members 0 |                             |                                                  |
| Fees        |                                                                                       |            |                      |                    | About this Cours      | e                           |                                                  |
| CGC Child/1 | louth Swim Lessons (Member) 25/26                                                     |            |                      | \$104.94<br>AD 700 | Swimmers continue     | stroke development of fr    | ont crawl, back crawl, and breaststroke. Fitness |
| Course Da   | ites                                                                                  |            |                      |                    | obstacle swim and 1   | 5m object carries. First ai | id is introduced, focusing on the assessment of  |
| 9 sessions  |                                                                                       |            | Every Mon            | Tue, Wed, Thu, Fri | victims, contacting E | mergency Medical Service    | es (EMS) and treatment for bleeding.             |
| Tue         | 08-jul-2025                                                                           | 10:50 AM - | 11:40 AM             |                    | Canada Games Cen      | tre                         | Show Map                                         |
| Wed         | 09-Jul-2025                                                                           | 10.50 AM - | 11:40 AM             |                    | Course ID             |                             | 00000174                                         |
| Thu         | 10-Jul-2025                                                                           | 10:50 AM - | 11:40 AM             |                    | Restrictions          |                             |                                                  |
| Fri         | 11-jul-2025                                                                           | 10.50 AM - | 11:40 AM             |                    | Age Restriction       |                             | 5 to 11 y 11m                                    |
| Mon         | 14-jul-2025                                                                           | 10.50 AM - | 11:40 AM             |                    |                       |                             | 100000                                           |
| Tue         | 15-jul-2025                                                                           | 10.50 AM - | 11:40 AM             |                    |                       |                             |                                                  |
| Wed         | 16-Jui-2025                                                                           | 10 50 AM - | 11:40 AM             |                    |                       |                             |                                                  |
| Thu         | 17-jul-2025                                                                           | 10:50 AM - | 11:40 AM             |                    |                       |                             |                                                  |
| Fri         | 18-Jul-2025                                                                           | 10:50 AM - | 11:40 AM             |                    |                       |                             |                                                  |

8

### **Select Participant**

Select the individual you want to register for the class. Click Next.

|              | 1<br>Attendees    |  |
|--------------|-------------------|--|
| Who would    | you like to book? |  |
| <b>2</b> (2) | Duke Stone (Son)  |  |
| Next         |                   |  |
|              | K                 |  |

#### Answer Questionnaire

Answer any questions that pop up. Click **Next**.

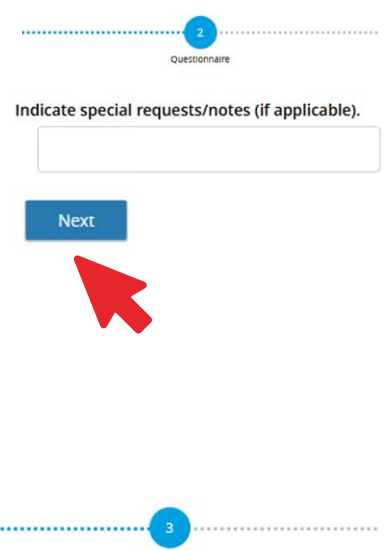

**Select Fee to Pay** 

Next

9

Choose the appropriate fee. Click Next. 2 ..... Fees & Extras Select Optional Event Extras (Required extras cannot be removed) Duke Stone S=-S=-Select a FEE to pay CGC Child/Youth Swim Lessons 25/26 No Tax \$139.50 Total \$139.50

FYI: Only the fees applicable to the specific individual should show up here.

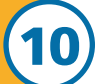

#### **Make Your Payment**

Fill in your payment information. Click Place My Order.

#### **Payment Method**

| Name on Card               |                 | 08-Jul-2025 - 18-Jul-2025,<br>10:50 AM - 11:40 AM |         |
|----------------------------|-----------------|---------------------------------------------------|---------|
| Card number                | 🌔 VISA          |                                                   |         |
| Expiry month               | Expiry Year 🔻   | Total                                             | \$139.5 |
|                            |                 | Gift Card or Promo Code                           | Apply   |
| Address (street)           |                 |                                                   |         |
| Country V State/Province V | Zip/Postal Code |                                                   |         |
|                            |                 |                                                   |         |
|                            |                 |                                                   |         |

Order Summary

#### **Registration Confirmation**

You should receive a registration confirmation that will include details on the program for which you registered and the name of the participant. You will also have the option to **Print Registration Confirmation**, **Print Receipt** or **Book Another Event**.

### **Congratulations! You are all registered**

We hope you enjoy your program!

## How to Book a Drop-In Activity

|    | Don't have a login? <u>Signup</u>  |  |
|----|------------------------------------|--|
|    | Login to your account<br>Email     |  |
|    | Password                           |  |
|    | Eorgot password?                   |  |
| 2) | Click on Drop-In Booking           |  |
|    | In the bar at the top of the page. |  |

## (3)

4

5

**Book a Drop-In Activity** 

<u>Hyperlinked</u> activities are available for booking. Click on the <u>hyperlink</u> to learn more about each activity.

#### Book a Drop-in

All Ages / Family Childcare Aquatics Child Minding Open Gym Adult Swimming Open Swim Playcare **Court Bookings** Youth Swimming **Equipment Rentals** Pickleball Courts Instructional Fitness Racquetball Court Canoe Squash Courts Boot Camp Stand-up Paddle Board <u>Fitness</u> <u>Spin</u> Non-Instructional Sport Non-Instructional Fitness Tai Chi Badminton Cycle Zone Yoga Group Canoe/Kayak Fitness Centre Zumba Member Support Pickleball Training Zone Volleyball

#### Click on Book Now to make a reservation

| Sun, Mar 2nd, 20      | 25                                               |                     |                 |
|-----------------------|--------------------------------------------------|---------------------|-----------------|
| Spin #3383            |                                                  |                     | 15 spot(s) left |
| 🕐 02:15 pm - 03:15 pm | • Canada Games Centre - Track - Spin Bike Alcove | \$ \$0.00 - \$13.28 | Book Now        |
|                       |                                                  |                     |                 |
| Mon, Mar 3rd, 20      | 25                                               |                     |                 |
| Spin #3383            |                                                  |                     | 15 spot(s) left |
|                       |                                                  |                     |                 |

#### **Review your date & time and click Book Now**

| Spin                           |      |                    | BOOK NOW |
|--------------------------------|------|--------------------|----------|
| 02-15 pm - 03-15 pm            |      | Registration Dates | ~        |
| 14 spor(s) left                |      |                    |          |
|                                |      |                    |          |
| Fees                           |      | About this Class   |          |
| Fees<br>CGC Drop-in Member Fee | Free | About this Class   |          |

**FYI:** Activities will be shown in light grey when they're not currently being offered.

### Select Participant

Select the individual you want to register for the drop-in activity. Click Next.

| ents    |    |                                                                                                    | 02-Mar-2025                                                                                     | 5 nm                              |                                                                                                    |                                               |
|---------|----|----------------------------------------------------------------------------------------------------|-------------------------------------------------------------------------------------------------|-----------------------------------|----------------------------------------------------------------------------------------------------|-----------------------------------------------|
| EIIIS   |    | the state of the second                                                                                               | 14 spot(s) left                                                                                 | 2 bui                             |                                                                                                    |                                               |
|         |    |                                                                                                    | A CONTRACTOR OF THE OWNER                                                                       |                                   |                                                                                                    |                                               |
| n-in    |    |                                                                                                    | 1                                                                                               |                                   |                                                                                                    | 2)                                            |
| pp-iii. |    |                                                                                                    | Attendees                                                                                       |                                   | Pet                                                                                                    | is & Extrat                                   |
| eythe   |    | Who would you like to                                                                                                 | book?                                                                                           |                                   |                                                                                                    |                                               |
|         |    | Blake Stone                                                                                                    |                                                                                                 |                                   |                                                                                                    |                                               |
|         |    | Duke Stone                                                                                                    | (Son)                                                                                           |                                   |                                                                                                    |                                               |
|         |    | 💷  🔘 Jeremy Stor                                                                                                    | ne (Son)                                                                                        |                                   |                                                                                                    |                                               |
|         |    | Jillian Stone                                                                                                    | (You)                                                                                           |                                   |                                                                                                    |                                               |
|         |    | A     Mike Stone                                                                                                    | (Husband)                                                                                       |                                   |                                                                                                    |                                               |
|         |    | 9                                                                                                    | • • • • • • • • • • • •                                                                         |                                   |                                                                                                    |                                               |
|         |    |                                                                                                    |                                                                                                 |                                   |                                                                                                    |                                               |
|         |    | Spin                                                                                                    |                                                                                                 |                                   |                                                                                                    | > 1 spot held<br>undt inactive for 20 minutes |
|         |    | <ul> <li>■ 02-Mar-2025</li> <li>Ø 02-15 pm - 03:15 pm</li> </ul>                                                      |                                                                                                 |                                   |                                                                                                    |                                               |
|         |    | 13 spot(s) left                                                                                                    |                                                                                                 |                                   |                                                                                                    | ALC: NOT THE OWNER.                           |
|         |    | (1)                                                                                                    |                                                                                                 |                                   |                                                                                                    |                                               |
|         |    | Attendees                                                                                                    |                                                                                                 | Fees & Borns                      | 200                                                                                                    | 2                                             |
|         |    |                                                                                                    |                                                                                                 | equired extras cannot be removed) |                                                                                                    |                                               |
|         |    |                                                                                                    | Select a FFE to pay                                                                             |                                   |                                                                                                    |                                               |
|         |    |                                                                                                    | CGC Drop-in Member Fee                                                                          |                                   |                                                                                                    |                                               |
|         |    |                                                                                                    | CGC Drop-in Non Member Fee                                                                      |                                   | \$13.28 Plue Tax                                                                                                    |                                               |
|         |    |                                                                                                    |                                                                                                 |                                   | Total \$0.00                                                                                                    | Next                                          |
|         |    |                                                                                                    |                                                                                                 |                                   | Total <b>30.00</b>                                                                                                    |                                               |
|         |    |                                                                                                    |                                                                                                 |                                   |                                                                                                    |                                               |
|         |    |                                                                                                    |                                                                                                 |                                   | iotai aotoo                                                                                                    |                                               |
|         |    |                                                                                                    |                                                                                                 |                                   |                                                                                                    |                                               |
|         |    |                                                                                                    |                                                                                                 |                                   |                                                                                                    |                                               |
|         |    |                                                                                                    |                                                                                                 |                                   |                                                                                                    |                                               |
|         | 7) | Select Yo                                                                                                    | our Pavme                                                                                       | ent Metho                         | d                                                                                                    |                                               |
|         | 7  | Select Yo                                                                                                    | our Payme                                                                                       | ent Metho                         | d                                                                                                    |                                               |
|         | 7  | Select Yo                                                                                                    | o <b>ur Payme</b><br>r <b>edit card</b> you                                                     | ent Metho<br>want to use for      | d<br>r the drop-in activity.                                                                                                    |                                               |
|         | 7) | Select Yo<br>Select the ci<br>Click Place N                                                                           | our Payme<br>redit card you<br>Ny Order.                                                        | ent Metho<br>want to use for      | d<br>r the drop-in activity.                                                                                                    |                                               |
|         | 7  | Select Yo<br>Select the cr<br>Click Place M                                                                           | our Payme<br>redit card you<br>ly Order.                                                        | ent Metho<br>want to use for      | d<br>r the drop-in activity.                                                                                                    |                                               |
|         | 7  | Select Yo<br>Select the cr<br>Click Place M<br>Payment Meth                                                           | our Payme<br>redit card you<br>ly Order.<br>od                                                  | ent Metho<br>want to use for      | d<br>r the drop-in activity.<br>Order St                                                                                           | ummary                                        |
|         | 7  | Select Yo<br>Select the cr<br>Click Place M<br>Payment Meth<br>Your available credit                                  | our Payme<br>redit card you<br>ly Order.<br>od                                                  | ent Metho<br>want to use for      | d<br>r the drop-in activity.<br>Order St                                                                                           | ummary                                        |
|         | 7) | Select the cr<br>Click Place M<br>Payment Meth<br>Your available credit                                               | our Payme<br>redit card you<br>ly Order.<br>od                                                  | ent Metho<br>want to use for      | d<br>r the drop-in activity.<br>Order Su<br>Spin                                                                                   | ummary                                        |
|         | 7  | Select the cr<br>Click Place M<br>Payment Meth<br>Your available credit                                               | our Payme<br>redit card you<br>Ay Order.<br>od<br>r credit balance<br>: \$26.54 (Total \$26.54) | ent Metho<br>want to use for      | d<br>r the drop-in activity.<br>Order St<br>Clear Cart<br>Spin<br>Jilian Stone<br>00003383                                         | ummary<br>\$0.00 ×                            |
|         | 7  | Select the cr<br>Click Place M<br>Payment Meth<br>Your available credit                                               | our Payme<br>redit card you<br>Ny Order.<br>od<br>r credit balance<br>: \$26.54 (Total \$26.54) | ent Metho<br>want to use for      | d<br>r the drop-in activity.<br>Clear Cat<br>Spin<br>Jilian Stone<br>00003383<br>02-Mar-2025, 02:15 PM -<br>03:15 PM               | ummary<br>\$0.00 ×                            |
|         | 7  | Select the cr<br>Select the cr<br>Click Place M<br>Payment Meth<br>Your available credit<br>Your credit cards         | our Payme<br>redit card you<br>ly Order.<br>od<br>: \$26.54 (Total \$26.54)                     | ent Metho<br>want to use for      | d<br>r the drop-in activity.<br>Order St<br>Clear Cart<br>Spin<br>Jillian Stone<br>00003383<br>02-Mar-2025, 02:15 PM -<br>03:15 PM | ummary<br>\$0.00 ×                            |
|         | 7  | Select the cr<br>Click Place M<br>Payment Meth<br>Your available credit<br>Vour available credit<br>Vour credit cards | redit card you<br>Ny Order.<br>od<br>r credit balance<br>: \$26.54 (Total \$26.54)              | ent Metho<br>want to use for      | d<br>r the drop-in activity.<br>Order Su<br>Clear Cart<br>Spin<br>Jilian Stone<br>0000388<br>02-Mar-2025, 02:15 PM -<br>03:15 PM   | ummary<br>\$0.00 ×                            |
|         | 7  | Select the cr<br>Click Place M<br>Payment Meth<br>Your available credit<br>Vour available credit<br>Your credit cards | redit card you<br>Ny Order.<br>od<br>r credit balance<br>: \$26.54 (Total \$26.54)<br>ew Card   | ent Metho<br>want to use for      | d<br>r the drop-in activity.<br>Order St<br>Clear Cart<br>Spin<br>Jilian Stone<br>00003383<br>02-Mar-2025, 02:15 PM -<br>03:15 PM  | ummary<br>\$0.00 ×                            |

**FYI:** Only those individuals who meet the eligibility requirements will be able to be selected for the drop-in. For example, are they the right age? 6

Apply

Gift Card or Promo Code

(8)

9

#### **Drop-In Confirmation**

You should receive a registration confirmation that will include details on drop-in activity you booked and the name of the participant. You will also have the option to **Print Drop-In Confirmation**, **Print Receipt** or **Book Another Event**.

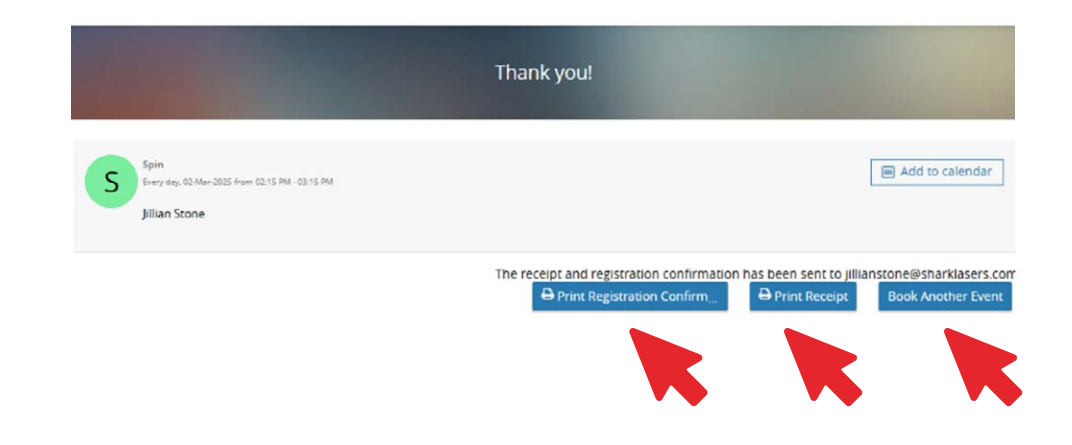

## Congratulations! You are all set for your Drop-In Activity

We hope you have fun!

# How to Cancel a Drop-In Activity

| Login to your accou                                                                                                    | ınt                                                                                                    |
|----------------------------------------------------------------------------------------------------|----------------------------------------------------------------------------------------------------|
| Email                                                                                                    |                                                                                                    |
|                                                                                                    | M                                                                                                    |
| Password                                                                                                    |                                                                                                    |
|                                                                                                    | Eorgot password?                                                                                                    |
|                                                                                                    | <u>roige passion:</u>                                                                                                    |
| Log                                                                                                    | jin 💊                                                                                                    |
|                                                                                                    |                                                                                                    |
|                                                                                                    |                                                                                                    |
|                                                                                                    |                                                                                                    |
|                                                                                                    |                                                                                                    |
| to to My Info                                                                                                    | then Schedules                                                                                                    |
| io to My Info,                                                                                                    | then Schedules                                                                                                    |
| <b>io to My Info,</b><br>nder <b>My Info</b> scroll d                                                                                                    | then Schedules<br>down to your schedules tab and click t                                                                                                    |
| <b>50 to My Info,</b><br>nder <b>My Info</b> scroll d                                                                                                    | then Schedules         down to your schedules tab and click to         Image: Compart Registration         Image: Compart Registration         Image: Compart Registraticon                                                                                                    |
| <b>So to My Info,</b><br>nder <b>My Info</b> scroll d<br>My Info<br>Samily Member Detail                                                                                                    | then Schedules<br>down to your schedules tab and click to<br>Program Registration () Drop-In Booking () Rental Terms                                                                                                    |
| o to My Info,<br>nder My Info scroll d<br>My Info<br>Samily Member Detail                                                                                                    | then Schedules         down to your schedules tab and click to         Image: Market of the second schedules         Image: Market of the second schedules         Image: Market of the                                                                                                    |
| o to My Info,<br>nder My Info scroll d<br>My Info<br>Source<br>Family Member Detail<br>Manage Login Add Family                                                                                                    | then Schedules<br>down to your schedules tab and click t<br>regram Registration of Drop-In Booking of Rental Terms<br>hy Member Invoices Account Statement Rental Account Statement                                                                                                    |
| Go to My Info,<br>nder My Info scroll d<br>@ My Info<br>@ My Info<br>Family Member Detail<br>@ Manage Login Add Family<br>Jillian Stone<br>Stone Eamily                                                                                                    | then Schedules<br>down to your schedules tab and click t<br>regram Registration of Drop-In Booking of Rental Terms<br>hy Member Invoices Account Statement Rental Account Statement                                                                                                    |
| Go to My Info,<br>nder My Info scroll d<br>My Info<br>My Info<br>My Info<br>My Info<br>My Info<br>My Info<br>My Info<br>My Info<br>My Info<br>My Info                                                                                                    | then Schedules<br>down to your schedules tab and click t<br>regram Registration of Drop-In Booking of Rental Terms<br>hy Member Invoices Account Statement Rental Account Statement                                                                                                    |
| Go to My Info,<br>nder My Info scroll d<br>My Info<br>My Info<br>My Info<br>My Info<br>My Info<br>My Info<br>My Info<br>My Info<br>My Info<br>My Info<br>My Info<br>My Info                                                                                                    | then Schedules<br>down to your schedules tab and click t<br>regram Registration () Trop-In Booking () Rental Terms<br>hy Member Invoices Account Statement Rental Account Statement                                                                                                    |
| Go to My Info,<br>nder My Info scroll d<br>My Info<br>Manage Login Add Family<br>Manage Login Add Family                                                                                                    | then Schedules<br>down to your schedules tab and click t<br>rog Program Registration of Drop-In Booking of Rental Terms<br>whember avoices Account Statement Rental Account Statement                                                                                                    |
| Go to My Info<br>nder My Info scroll d<br>My Info<br>My Info<br>My | then Schedules<br>down to your schedules tab and click t<br>regram Registration regram Registration regram Registration regram Registration regram regram regr<br>regram regram regram regram regram regram regram regram regram regram regram regram regram regram regram regram regram regram regram regram regram regram regram regram regram regram regram regram regram regram regram regram regram reg |
| Go to My Info<br>nder My Info scroll d<br>My Info<br>Family Member Detail                                                                                                    | then Schedules<br>down to your schedules tab and click to<br>of Program Registration of Drop-In Booking of Rental Terms<br>Ry Member Invoices Account Statement Rental Account Statement                                                                                                    |

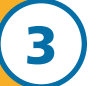

#### Select the Withdraw button

Under schedules find the date and booking you wish to cancel then select **withdraw** button.

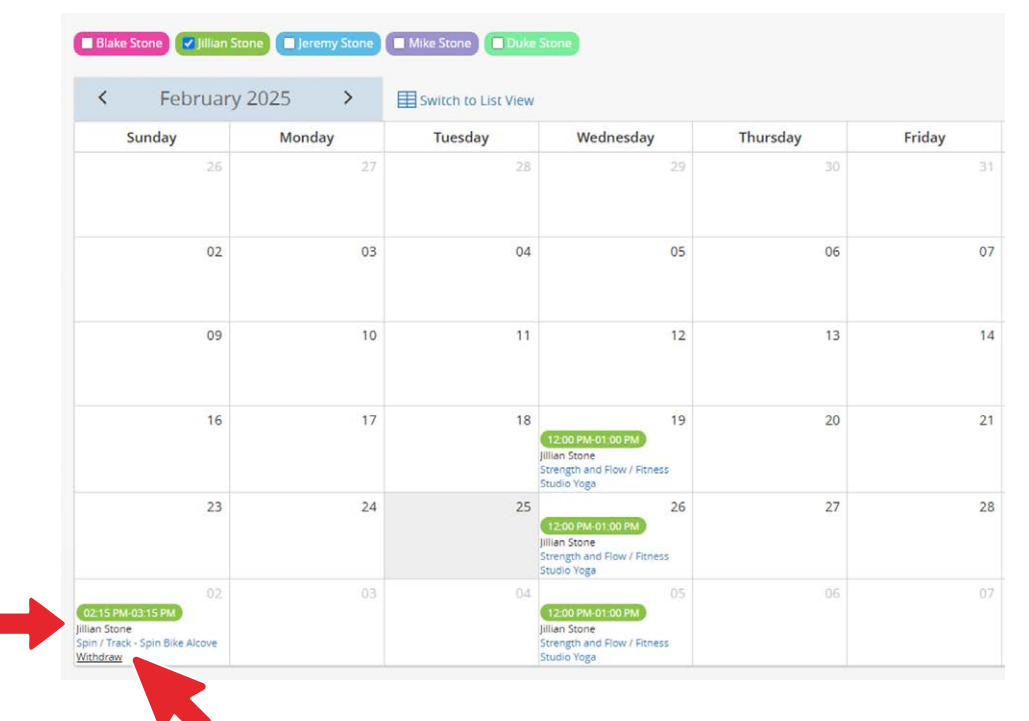

## Confirm your cancellation

Confirm you are cancelling from the correct session and select blue **withdraw** button.

| Withdrawal sessions      | Sunday 02-Mar-2025 0        | 02:15 PM - 03:15 PM         |      |
|--------------------------|-----------------------------|-----------------------------|------|
|                          |                             |                             |      |
| Fees                     |                             |                             |      |
| Cost per session: \$0.00 |                             |                             |      |
| Refund Method:           | Original Payment Met        | thod                        |      |
|                          | There are no valid payments | to refund for this transact | tion |
| Total Refund: \$0.00     |                             |                             |      |
|                          |                             |                             | -    |
| Total Refulid: \$0.00    |                             | Cancel                      | With |

## (5)

4

### **Congratulations!**

You have successfully withdrawn from the booking.

| Withdraw Jillia     | ×                       |      |  |
|---------------------|-------------------------|------|--|
| Attendee has been : | successfully withdrawn  |      |  |
| 🖂 Email Receipt     | Withdrawal Confirmation | Done |  |

# How to Add a Family Member to Your Client Profile/Account

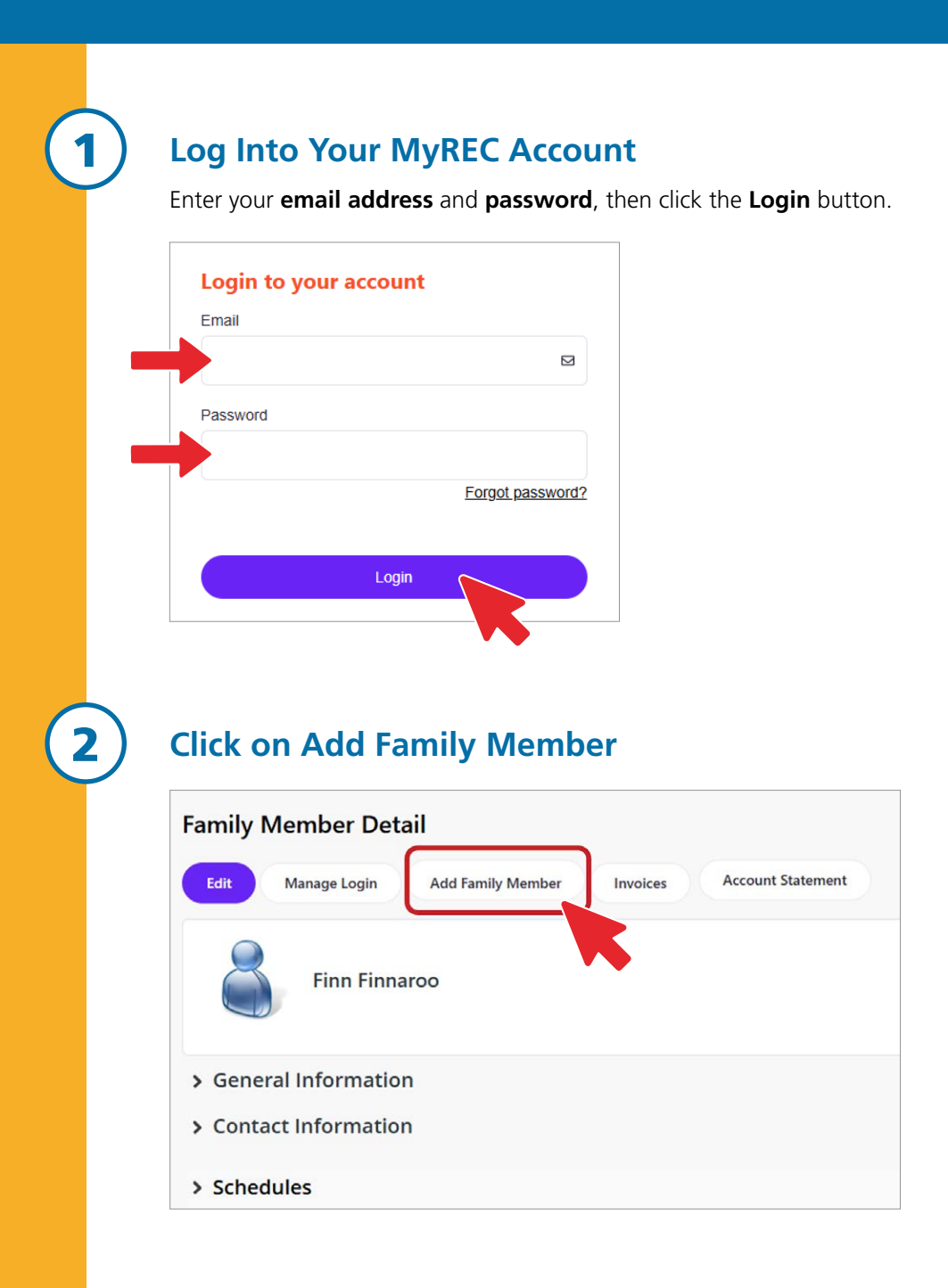

### Add the Family Member Information

Enter the information for your family member in the pop-up window. Remember to **Submit**.

| mber          |                              | ×                                        |
|---------------|------------------------------|------------------------------------------|
|               |                              | Required                                 |
|               |                              | Required                                 |
|               |                              |                                          |
| Day           | Year                         | Required                                 |
| ~             | \$                           | \$                                       |
|               |                              | Required                                 |
| arklasers.com |                              |                                          |
|               |                              |                                          |
|               |                              | و                                        |
|               |                              |                                          |
|               |                              | ~                                        |
|               |                              |                                          |
|               | Cancel                       | Submit                                   |
|               | mber<br>Day<br>arklasers.com | mber<br>Day Year<br>Year<br>rklasers.com |

### View Your Family Member on the Client List

The new family member will now appear on the **Client List**.

| Client List                         |                |                               |
|-------------------------------------|----------------|-------------------------------|
| Add Family Member Account Statement |                |                               |
| Full Name Simple †                  | Primary Phone  | Email                         |
| Finn Finnaroo                       | (902) 123-1223 | Finn.Finnaroo@sharklasers.com |
| Tazzie Finnaroo                     | (902) 123-1223 | Finn.Finnaroo@sharklasers.com |

#### Register your new family member for a Program or Drop-in

You're done! Now you can repeat the steps above to add any additional family members and/or register for programs or drop-ins.

If you need additional help, you can always call our front desk staff at **902-490-2400** or drop by to get help in person.

**FYI:** some details (like address, email and home phone number) will autofill. These fields can be overwritten if they are different than the primary client's information.

3

4

5

26 Thomas Raddall Drive Halifax, Nova Scotia B3S 0E2

canadagamescentre.ca

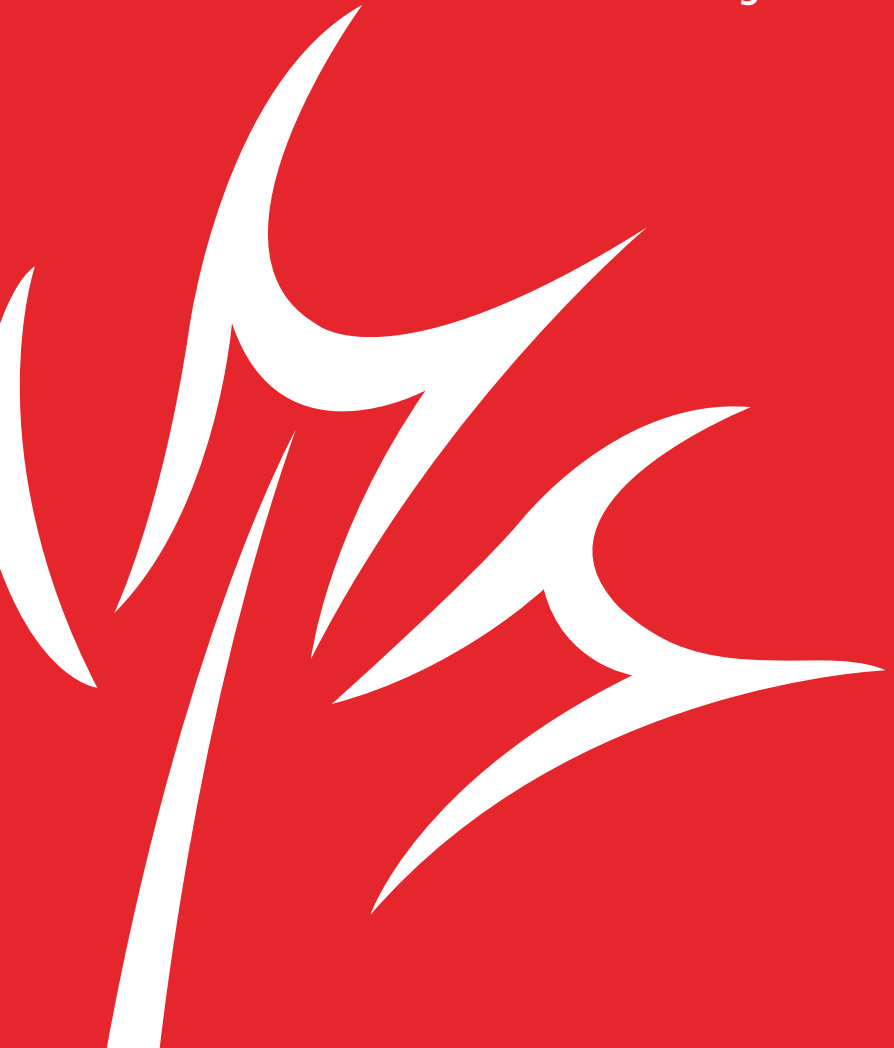